## **Cisco Spark Room Kit**

## Installation Guide

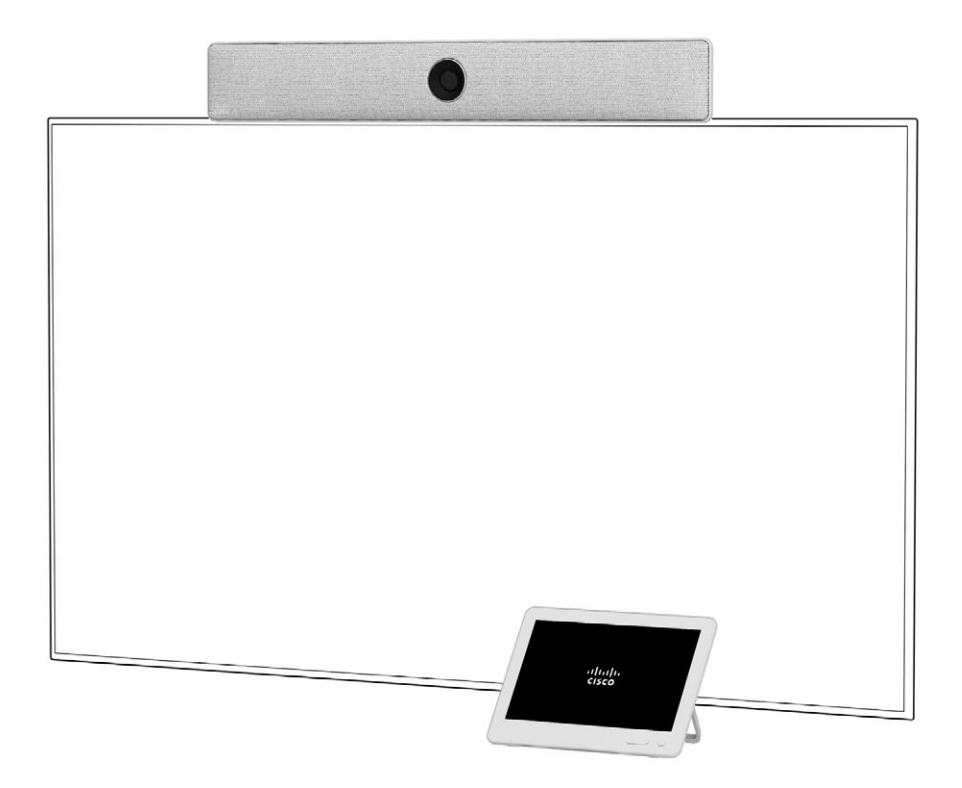

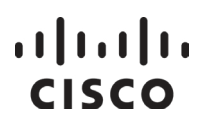

#### What's in the box

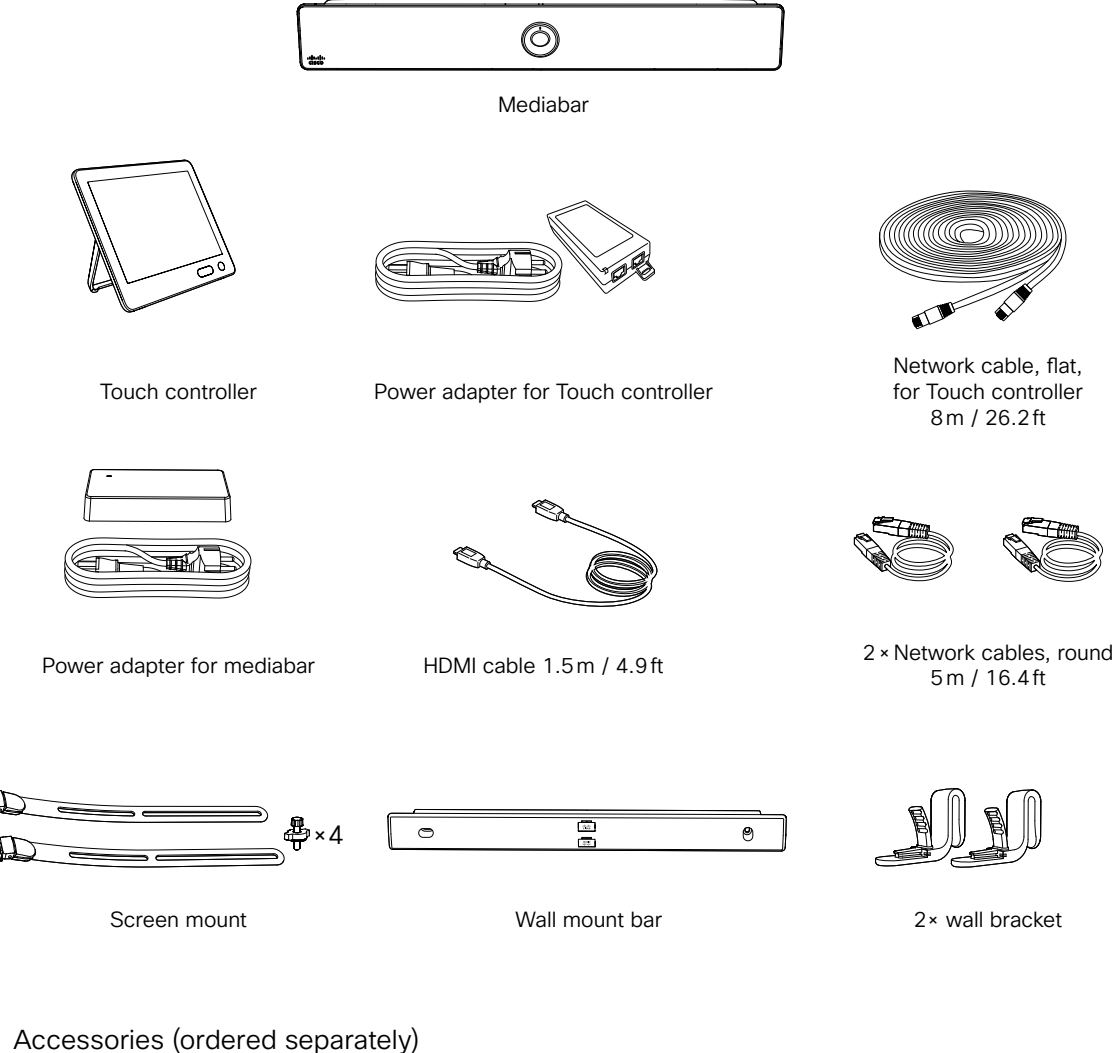

- 2 × Cisco TelePresence Table Mic 20
- 2 × Microphone extension cable

-

- HDMI second monitor cable 1.5 m / 4.9 ft
- HDMI presentation cable 8 m / 26.2 ft

#### Steps overview

- 1. Determine mounting height for the mediabar and screen 5
- Mount the mediabar with either the screen mount or the wall mount
  6-8
- Connect the cables, and follow the on-screen instructions to setup your device 10-13

14

4. Adjust the camera angle

### 1. Mounting height

#### Recommended mounting height:

Center of lens should be at 150 - 180 cm
/ 59 - 70 inch above floor level

We recommend using a 50 - 60 inch screen, but screens up to 70 inch work well.

The mounting height affects your camera view. If your screen is mounted higher, you can tilt the mediabar to achieve an optimal camera view. See step 5.

If you have a pre-installed screen which is installed higher than the recommended height, wall mounting the mediabar under the screen may work better.

For our recommendations for positioning the screen, tables, and more, visit Project Workplace at *projectplace.cisco.com* 

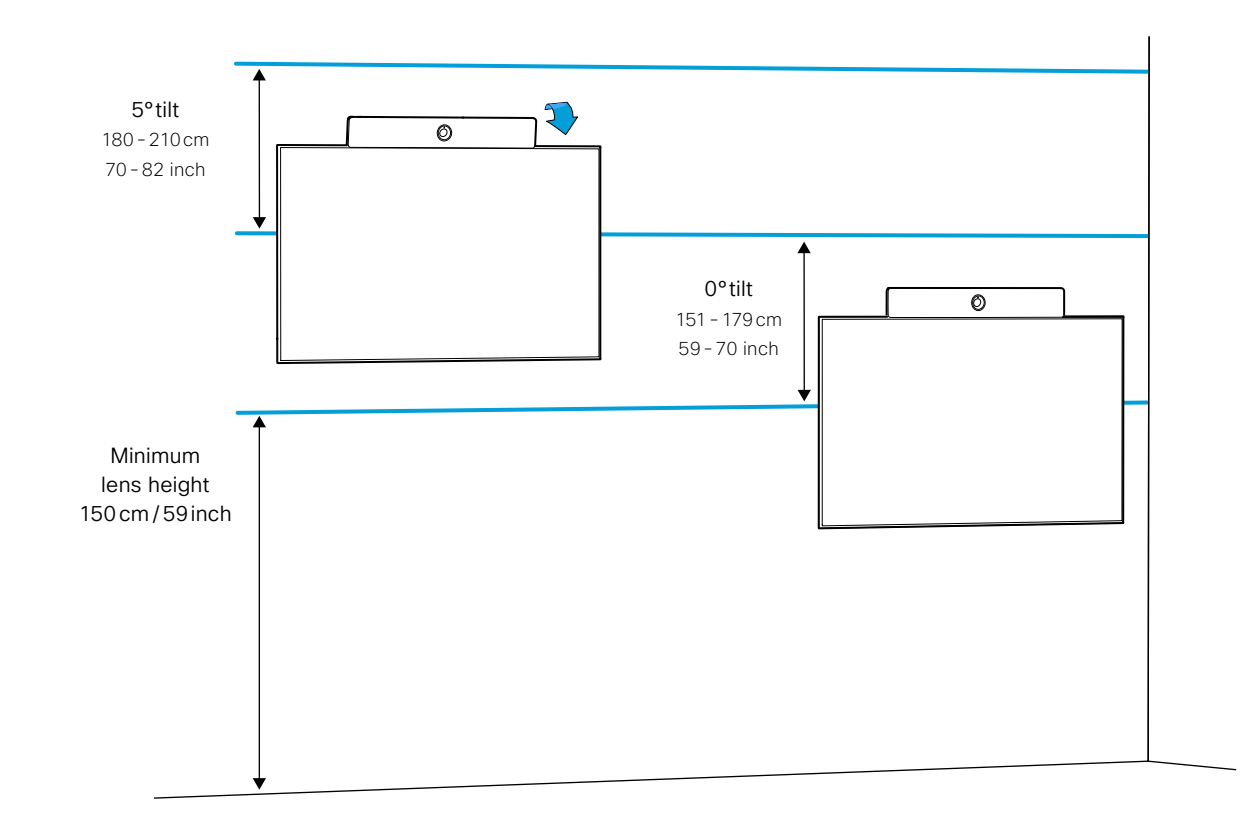

### 2 a. Set up with screen mount

If you prefer to use the wall mount, go to step 2 b.

#### Attach the screen mounts to the mediabar

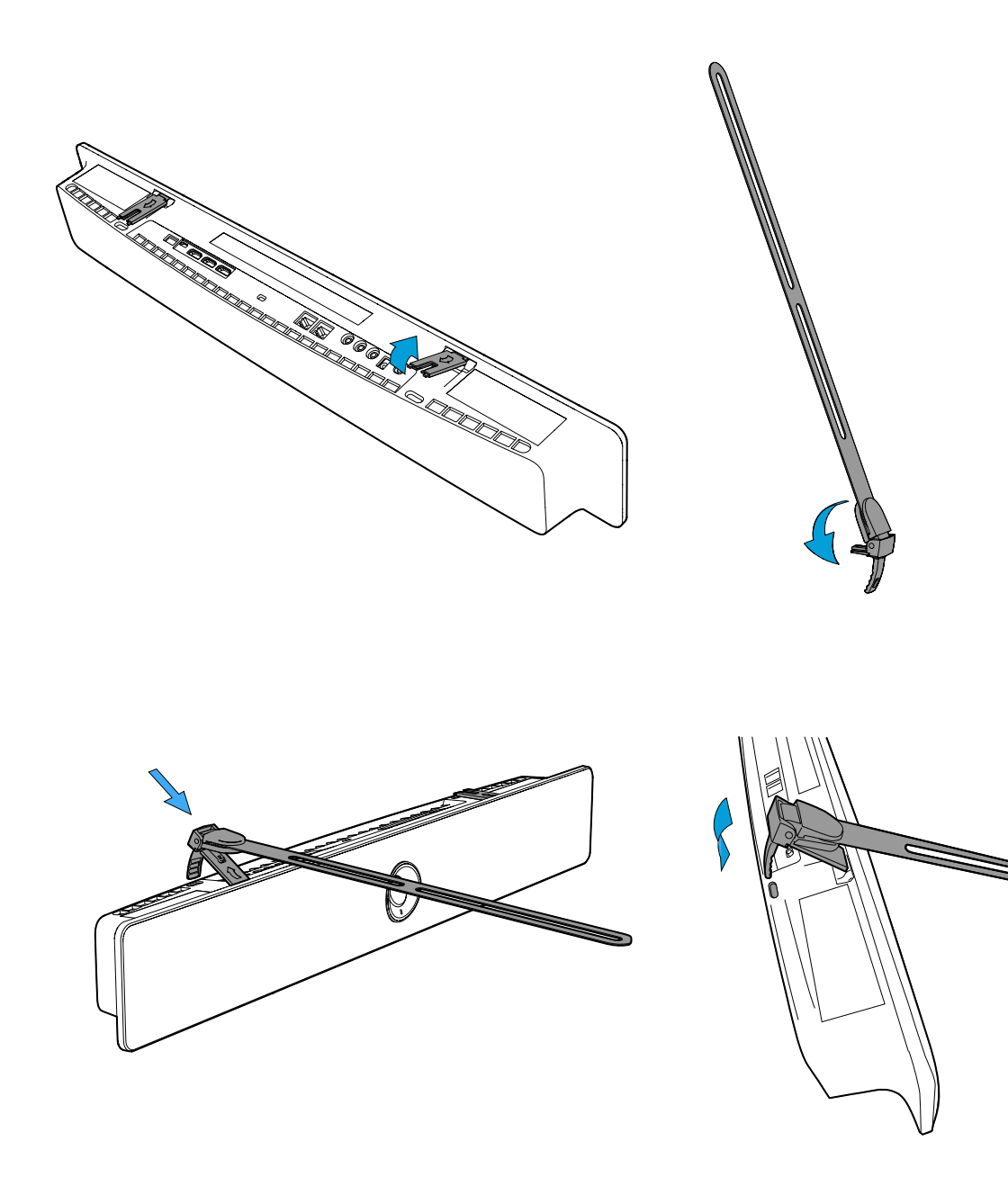

Mount the mediabar on the top of the screen

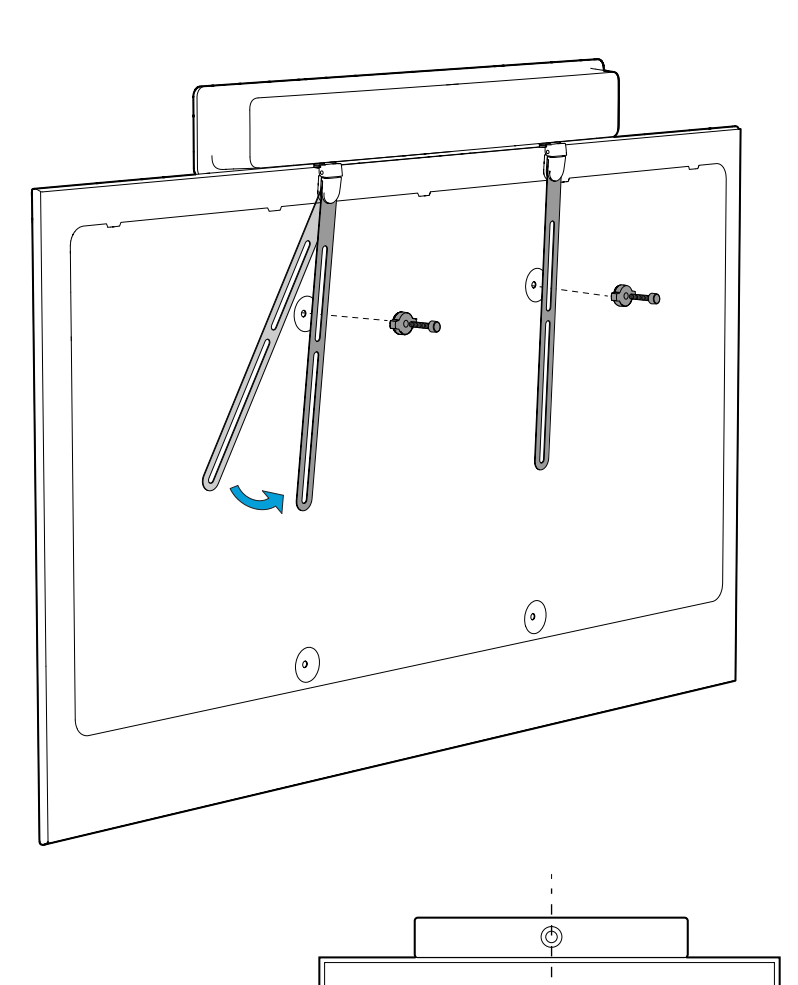

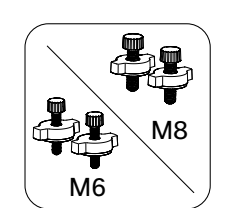

### 2 b. Wall mounting Mount the wall mount bar

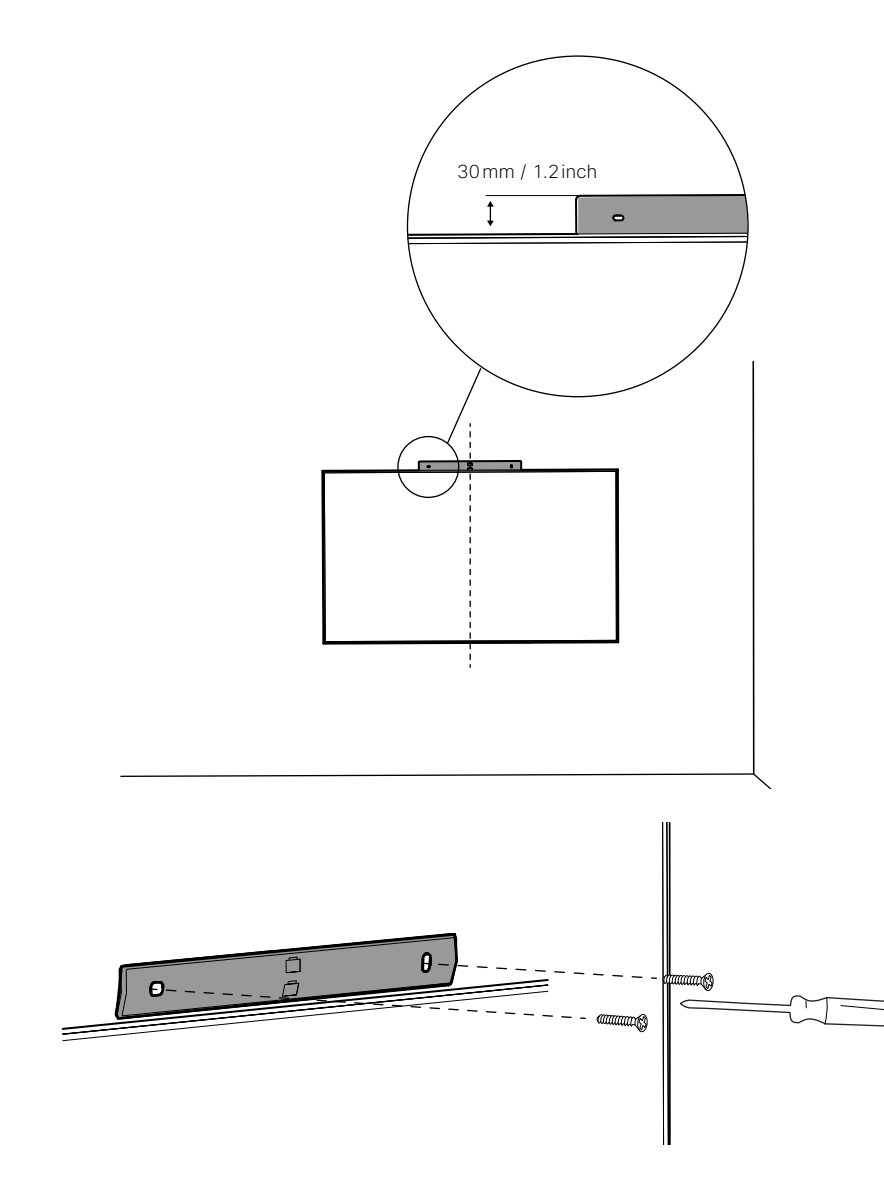

Due to the size and mass of this product, it is important that the wall-mounted system is safely installed according to these installation instructions. The wall and mounting hardware must be able to safely support the product. The wall-mounted system must be installed by qualified personnel, in accordance with state and local building regulations.

Attach the wall mount brackets

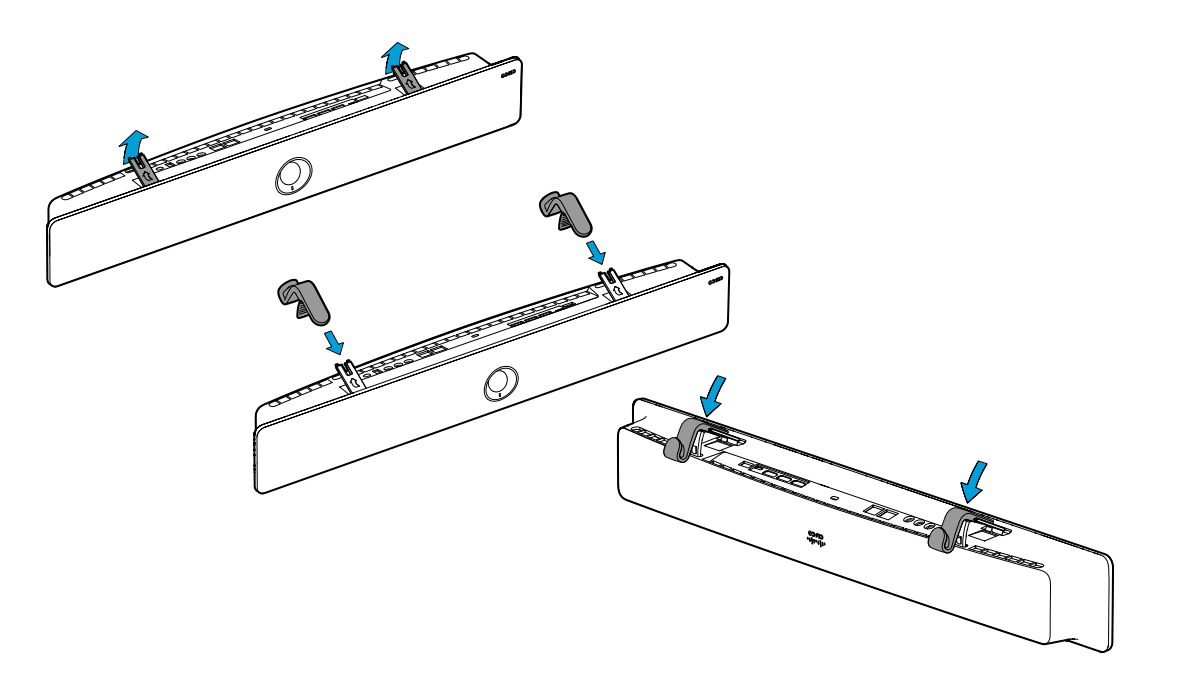

Place the mediabar on the wall mount

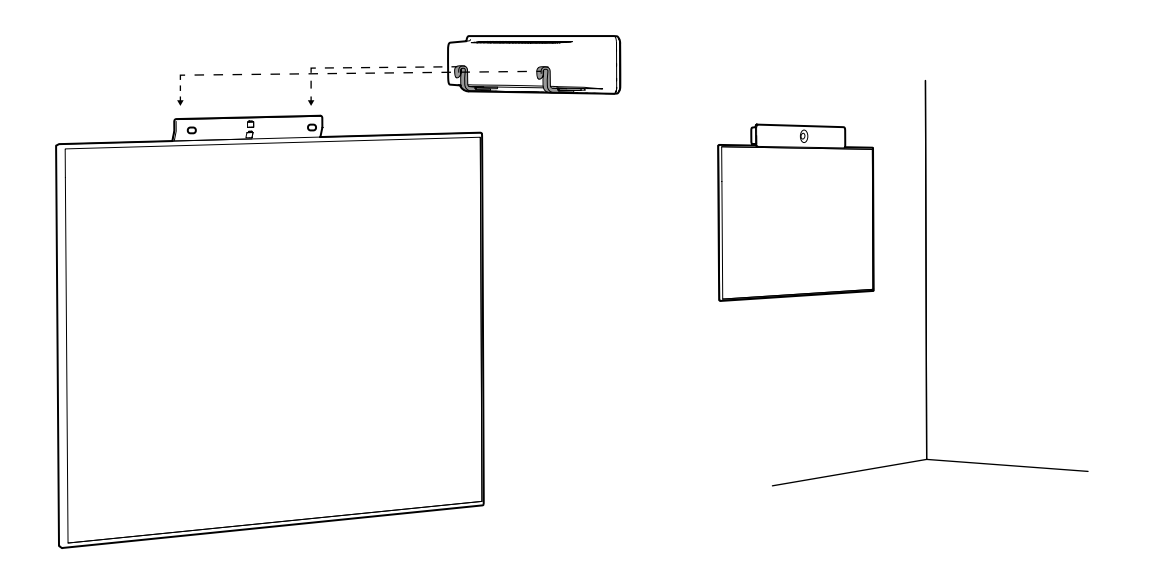

# 3. Connect the mediabar to the screen, Touch controller, network, and power

Connect the cables according to the illustration.

Make sure to connect the network cables to the correct ports, and use the flat network cable for the Touch controller.

If you wish to connect the Touch controller over the network, instead of connecting it directly to the mediabar, see pages 12-13 for instructions.

After you have connected the necessary cables, follow the on-screen instructions to setup your device.

If you don't see the on-screen display, check that you have selected the HDMI input you have connect the mediabar to as the input on your screen.

The system powers up automatically. If the system doesn't power up, check the power switch.

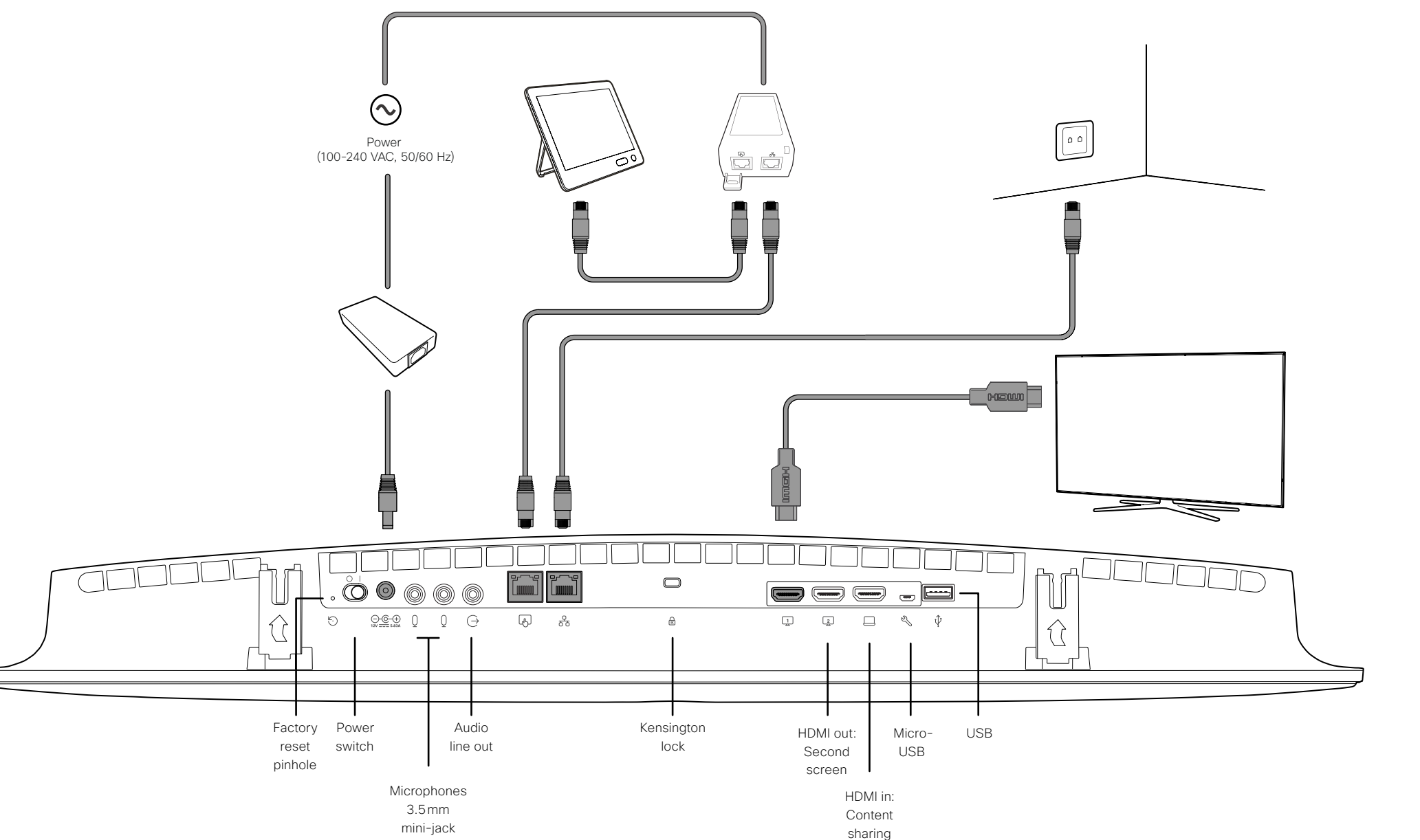

#### Alternative: Connect Touch controller over network

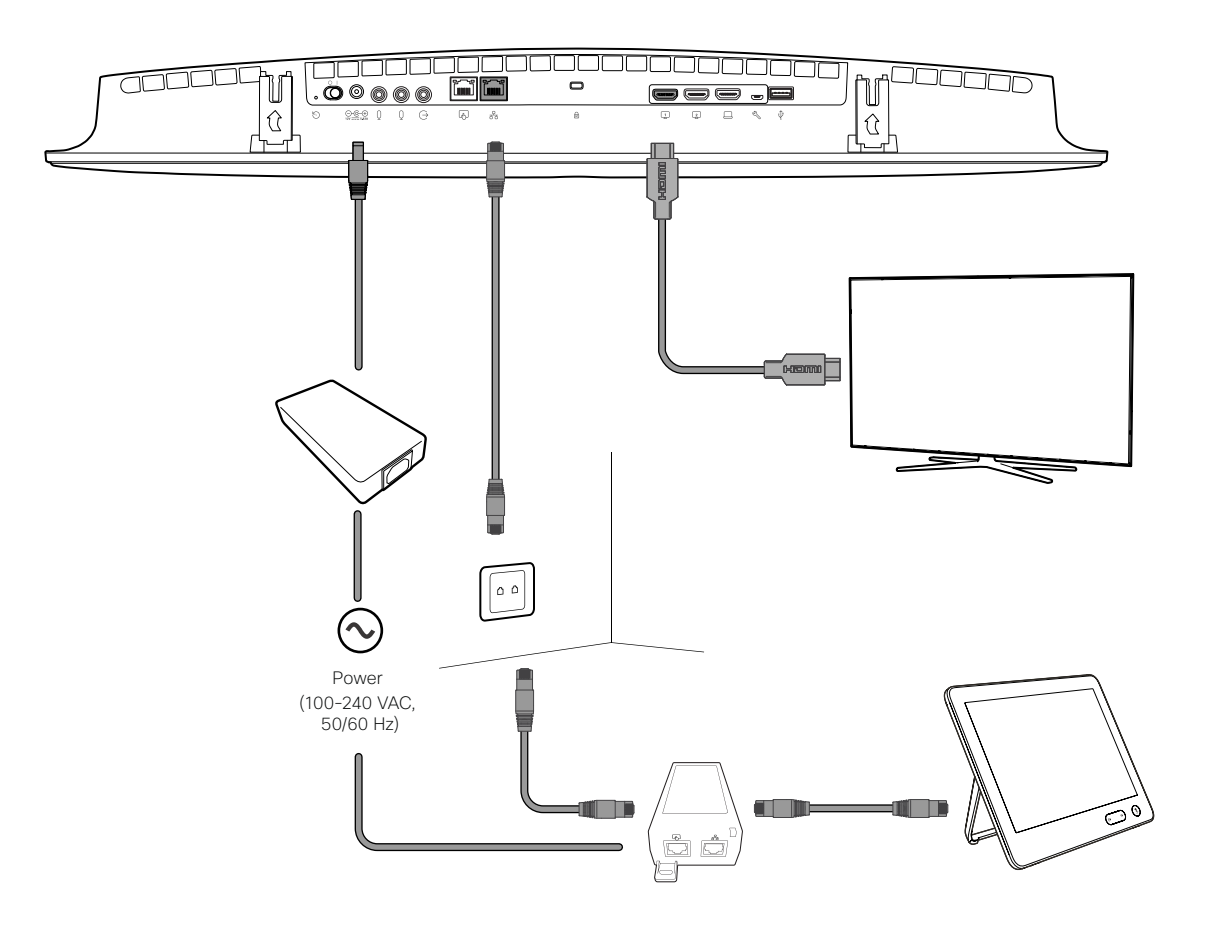

When you connect a Touch controller to the mediabar over a network, both devices must be on the same sub network.

If your network provides PoE (Power over Ethernet), you can connect the Touch 10 directly to a network port. Alternative:

### Connect Touch controller over network with PoE

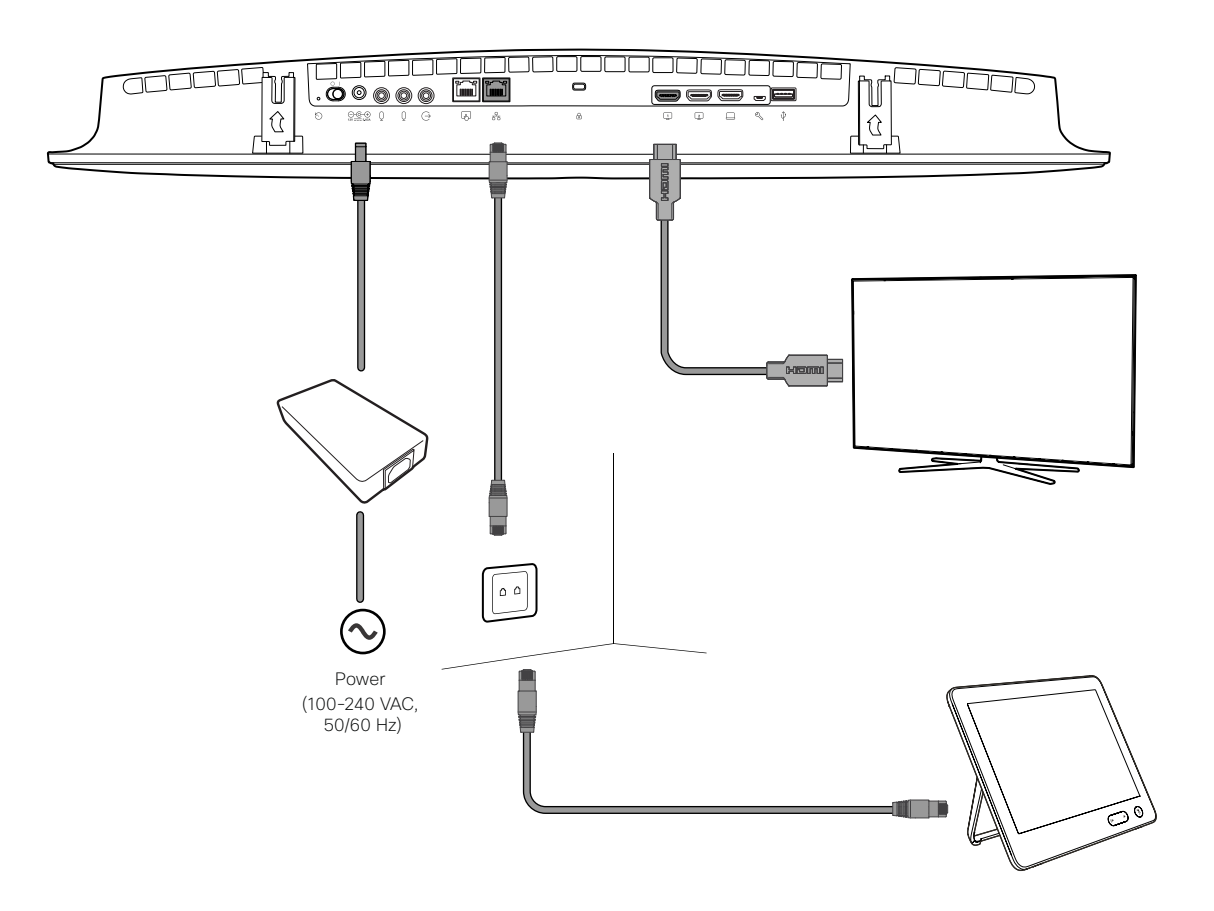

### 4. Adjust the camera tilt

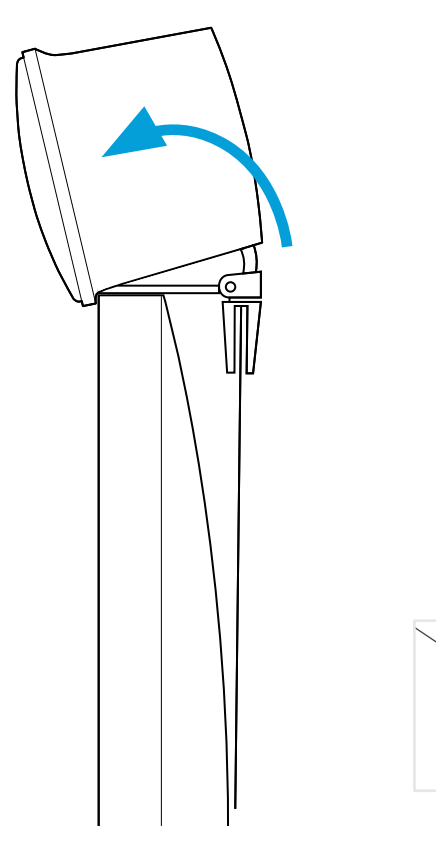

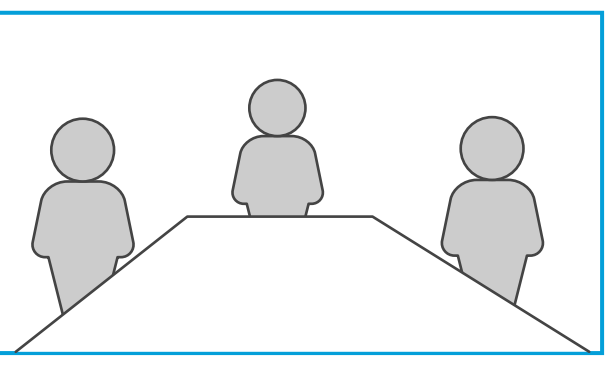

Correct angle Adjust the camera tilt angle to optimize the view. registered devices, visit: help.ciscospark.com

#### Other services

Cisco Spark

For user guides and other documentation when your device is registered to on-premises services, visit:

To find more information about Cisco Spark

Support and documentation

www.cisco.com/go/roomkit-docs

#### Safety information

To find compliance and safety information for this product, visit:

www.cisco.com/go/roomkit-docs

Too high

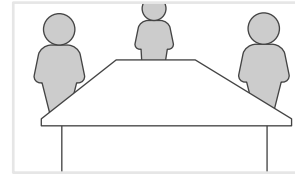

Too low

#### ılıılı cısco

Cisco Systems Inc. Corporate Headquarters 170 West Tasman Dr. San Jose, CA 95134 USA Cisco has more than 200 offices worldwide. Find an overview of the offices on the Cisco web site.

http://www.cisco.com/go/offices

Cisco and the Cisco logo are trademarks or registered trademarks of Cisco and/or its affiliates in the U.S. and other countries. To view a list of Cisco trademarks, go to this URL: www.cisco.com/go/trademarks. Third-party trademarks mentioned are the property of their respective owners. The use of the word partner does not imply a partnership relationship between Cisco and any other company. (1110R)

78-101104-01 A0 MARCH 2017 © 2017 Cisco Systems, Inc. All rights reserved.

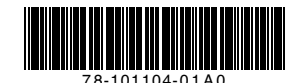

Printed in China PRC

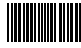